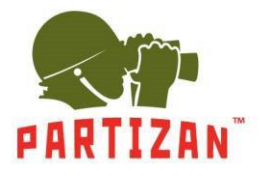

#### Nastavení nahrávání videa na SD kartu

1. Za použití Partizan Device Manageru najděte příslušnou kameru a nastavte její parametry.

| Representation Partizan Device Manager v0.8.1                     |                                                                                                    |                                                                                                    | 🗏 🕐 🎢 🚊 🗆 × |
|-------------------------------------------------------------------|----------------------------------------------------------------------------------------------------|----------------------------------------------------------------------------------------------------|-------------|
| Seznam zařízení <<<br>.Filv.<br>Jméno:IP<br>Typ: HVR<br>Jméno:AHD | 🎨 Průvodce nastavením                                                                                                    |                                                                                                    |             |
| Typ: HVR                                                          | IP: 100.79.109           MAC: 00.12:14:2023:56           IP: 100.79.87           MAC: 00.12:12:EC:08:96           IP: 102.168.18           MAC: 00:12:12:41:16:53           IP: 102.168.15           MAC: 00:12:12:41:16:53           IP: 102.168.13           MAC: 00:12:12:41:16:53           IP: 102.168.13           MAC: 00:12:12:40:12:40           IP: 102.168.13           MAC: 00:12:12:40:12:40           IP: 102.168.069           MAC: 00:12:12:77:E8:6F           Vybrat všechny | Vyberte zařízení nebo vyberte<br>"Vybrat vše". Klepněte na tlačitko<br>"Dalši".<br>Pokuť v seznamu zařízení není<br>uveden požadovaný přístroj,<br>zkontrolujte, zda je připojen ke<br>zdroji napájení a k portu LAN<br>routeru. Poté klikněte na tlačítko<br>"Vyhledávání". |             |
| admin<br>Wichozi hesto<br>Yyhtiedavani Priciat                    | Vyhledávání 📃                                                                                                    | Zpátky Další Storno                                                                                                    |             |

2. Přejděte na záložku "Úložiště", následně do položky "Řízení úložiště" a naformátujte SD kartu.

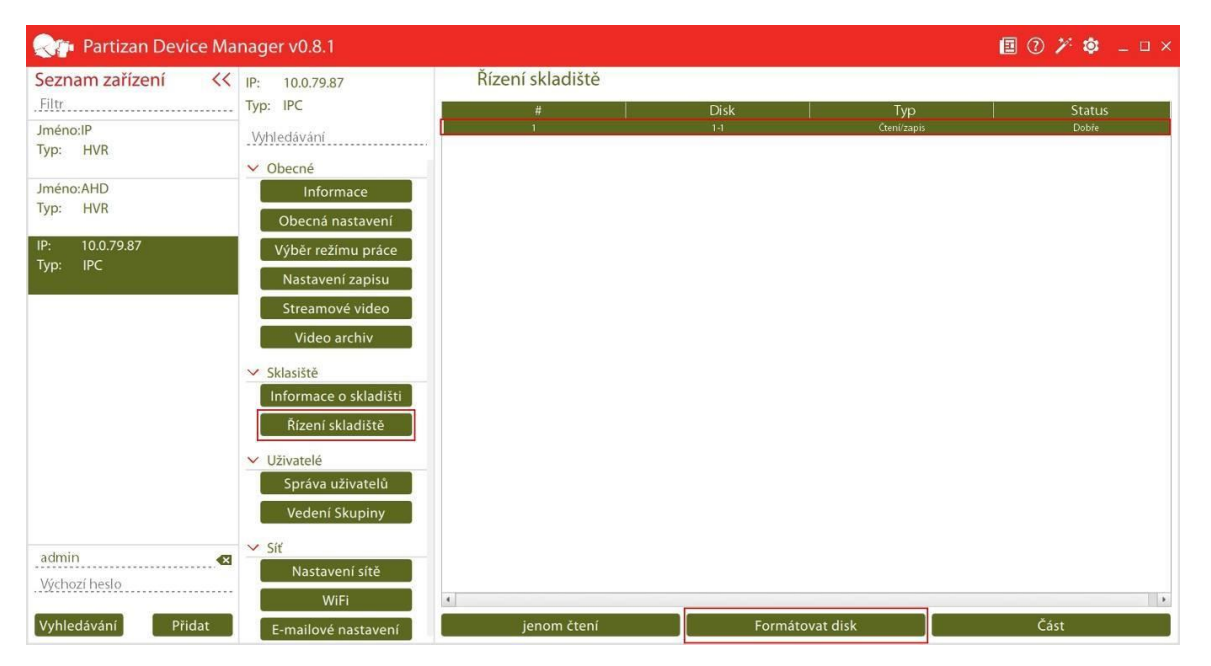

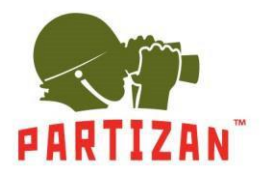

3. Vstupte do položky "Nastavení zápisu" na kartě "Obecné".

|                      | nager v0.8.1          |                                   |         |         | 🗉 🕐 🏏   | 🕸 _ 🗆 × |
|----------------------|-----------------------|-----------------------------------|---------|---------|---------|---------|
| Seznam zařízení <<   | IP: 10.0.79.87        | Nastavení zapisu                  |         |         |         |         |
| Filtr                | Typ: IPC              | Kanál                             |         |         | 1       | $\sim$  |
| Jméno:IP<br>Typ: HVR | Vyhledávání           | Délka fragmentu video             | 60 ‡ m  | in      |         |         |
|                      | ✓ Obecné              | Předzapis                         | 5 ÷ se  | k       |         |         |
| Jméno:AHD            | Informace             | Režím zapisu                      |         |         | Rozvrh  | ~       |
| op. nun              | Obecná nastavení      | Dny týdnu                         |         |         | Všechny | $\sim$  |
| IP: 10.0.79.87       | Výběr režímu práce    | Rozvrt                            | h Pohyb | Poplach |         |         |
| iyp. irc             | Nastavení zapisu      | 1 rozvrh 0 € : 0 € - 24 € : 0 € 🖌 |         |         |         |         |
|                      | Streamové video       | 2 rozvrh 0 ÷ : 0 ÷ 24 ÷ : 0 ÷ 🗌   |         |         |         |         |
|                      | Video archiv          | 3 rozvrh 0 ≑ : 0 ≑ 24 ≑ : 0 ≑ □   |         |         |         |         |
|                      | ✓ Sklasiště           | 4 rozvrh 0 ÷ : 0 ÷ 24 ÷ : 0 ÷ 🗌   |         |         |         |         |
|                      | Informace o skladišti |                                   |         |         |         |         |
|                      | Řízení skladiště      |                                   |         |         |         |         |
|                      | ✓ Uživatelé           |                                   |         |         |         |         |
|                      | Správa uživatelů      |                                   |         |         |         |         |
|                      | Vedení Skupiny        |                                   |         |         |         |         |
| analisisten frais    | ✓ Síť                 |                                   |         |         |         |         |
| Admin 🛛 🗶            | Nastavení sítě        |                                   |         |         |         |         |
| vychozi nesio        | WiFi                  |                                   |         |         |         |         |
| Vyhledávání Přidat   | E-mailové nastavení   | Uložit                            |         |         |         |         |

4. Nastavte délku zapisovaného videa v minutách v položce "Délka fragmentu videa".

| Reference Ma          | inager v0.8.1         |                                   |        |        |         | I 🕐 🌶   | × 🕸 💷 × |
|-----------------------|-----------------------|-----------------------------------|--------|--------|---------|---------|---------|
| Seznam zařízení <<    | IP: 10.0.79.87        | Nastavení zapisu                  |        |        |         |         |         |
| Filte                 | Typ: IPC              | Kanál                             |        |        |         |         | $\sim$  |
| Jméno:IP<br>Typ: HVR  | Vyhledávání           | Délka fragmentu video             | 6      | 0 ¢ m  | in      |         |         |
|                       | ✓ Obecné              | Předzapis                         |        | 5 ¢ se | ek      |         |         |
| Jméno:AHD<br>Typ: HVR | Informace             | Režím zapisu                      |        |        |         | Rozvrh  | ~       |
| 10 10 20 07           | Obecná nastavení      | Dny týdnu                         |        |        |         | Všechny | $\sim$  |
| IP: 10.0./9.87        | Výběr režímu práce    | Ro                                | zvrh F | Pohyb  | Poplach |         |         |
| iyp                   | Nastavení zapisu      | 1 rozvrh 0 € : 0 € - 24 € : 0 € ( |        |        |         |         |         |
|                       | Streamové video       | 2 rozvrh 0 = : 0 = - 24 = : 0 = [ |        |        |         |         |         |
|                       | Video archiv          | 3 rozvrh 0 ≑ : 0 ≑ - 24 ≑ : 0 ≑ [ |        |        |         |         |         |
|                       | ✓ Sklasiště           | 4 rozvrh 0 ÷ : 0 ÷ - 24 ÷ : 0 ÷ [ |        |        |         |         |         |
|                       | Informace o skladišti |                                   |        |        |         |         |         |
|                       | Řízení skladiště      |                                   |        |        |         |         |         |
|                       | V Uživatelé           |                                   |        |        |         |         |         |
|                       | Správa uživatelů      |                                   |        |        |         |         |         |
|                       | Vedení Skupiny        |                                   |        |        |         |         |         |
| 24676                 | ✓ Síť                 |                                   |        |        |         |         |         |
|                       | Nastavení sítě        |                                   |        |        |         |         |         |
| vychozi nesio         | WiFi                  |                                   |        |        |         |         |         |
| Vyhledávání Přidat    | E-mailové nastavení   | Uložit                            |        |        |         |         |         |

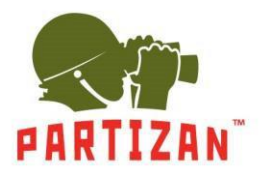

5. Nastavte délku předzápisu v položce "Předzápis" (časové období, které bude zaznamenáno před detekovaným pohybem.

| Realizan Device Ma         | nager v0.8.1          |                                                                       |        |         | <b>I</b> | 🎢 😂 💷 🗡 |
|----------------------------|-----------------------|-----------------------------------------------------------------------|--------|---------|----------|---------|
| Seznam zařízení <<         | IP: 10.0.79.87        | Nastavení zapisu                                                      |        |         |          |         |
| Filtr                      | Тур: ІРС              | Kanál                                                                 |        |         | 1        | $\sim$  |
| Jméno:IP<br>Typ: HVR       | Vyhledávání           | Délka fragmentu video                                                 | 60 ‡ r | nin     |          |         |
|                            | ✓ Obecné              | Předzapis                                                             | 5 ¢ s  | ek      |          |         |
| Jméno:AHD<br>Typ: HVR      | Informace             | Režím zapisu                                                          |        |         | Rozvrh   | ~)      |
| 10 10 0 70 07              | Obecná nastavení      | Dny týdnu                                                             |        |         | Všechny  | ~ ]     |
| IP: 10.0.79.87<br>Typ: IPC | Výběr režímu práce    | Rozvrt                                                                | Pohyb  | Poplach |          |         |
|                            | Nastavení zapisu      | 1 rozvrh 0 ≑ : 0 ≑ - 24 ≑ : 0 ≑ 🖌                                     |        |         |          |         |
|                            | Streamové video       | 2 rozvrh $0 \ddagger : 0 \ddagger - 24 \ddagger : 0 \ddagger \square$ |        |         |          |         |
|                            | Video archiv          | 3 rozvrh 0 € : 0 € - 24 € : 0 € □                                     |        |         |          |         |
|                            | ✓ Sklasiště           | 4 rozvrh 0 ≑ : 0 ≑ - 24 ≑ : 0 ≑ □                                     |        |         |          |         |
|                            | Informace o skladišti |                                                                       |        |         |          |         |
|                            | Řízení skladiště      |                                                                       |        |         |          |         |
|                            | V Uživatelé           |                                                                       |        |         |          |         |
|                            | Správa uživatelů      |                                                                       |        |         |          |         |
|                            | Vedení Skupiny        |                                                                       |        |         |          |         |
| admin 🔊                    | ∨ Síť                 |                                                                       |        |         |          |         |
| Výchozí heslo              | Nastavení sítě        |                                                                       |        |         |          |         |
|                            | WiFi                  |                                                                       |        |         |          |         |
| Vyhledávání Přidat         | E-mailové nastavení   | Uložit                                                                |        |         |          |         |

6. Pro Přednastavený režim vyberte časové období, ve kterém bude prováděn zápis.

|                       | inager v0.8.1         |                                 |        |                |         | 2       | 1 🌮 🕸 | _ 🗆 ×  |
|-----------------------|-----------------------|---------------------------------|--------|----------------|---------|---------|-------|--------|
| Seznam zařízení <<    | IP: 10.0.79.87        | Nastavení zapisu                |        |                |         |         |       |        |
| . Filtr               | Тур: ІРС              | Kanál                           | 1      |                |         | 1       |       | $\sim$ |
| Jméno:IP<br>Typ: HVR  | Vyhledávání           | Délka fragmentu video           |        | 60 <b>\$</b> m | in      |         |       |        |
| 10000000              | ✓ Obecné              | Předzapis                       |        | 5 \$ se        | k       |         |       |        |
| Jméno:AHD<br>Typ: HVB | Informace             | Režím zapisu                    |        |                |         | Rozvrh  |       | $\sim$ |
| - June                | Obecná nastavení      | Dny týdnu                       |        |                |         | Všechny |       | $\sim$ |
| IP: 10.0.79.87        | Výběr režímu práce    | 1                               | Rozvrh | Pohyb          | Poplach |         |       |        |
| iyp. IPC              | Nastavení zapisu      | 1 rozvrh 0 = : 0 = - 24 = : 0 = |        |                |         |         |       |        |
|                       | Streamové video       | 2 rozvrh 0 ÷ : 0 ÷ 24 ÷ : 0 ÷   |        |                |         |         |       |        |
|                       | Video archiv          | 3 rozvrh 0 ÷ : 0 ÷ 24 ÷ : 0 ÷   |        |                |         |         |       |        |
|                       | ✓ Sklasiště           | 4 rozvrb 0 ± · 0 ± 24 ± · 0 ±   |        |                |         |         |       |        |
|                       | Informace o skladišti |                                 |        | 0              | 0       |         |       |        |
|                       | Řízení skladiště      |                                 |        |                |         |         |       |        |
|                       | ✓ Uživatelé           |                                 |        |                |         |         |       |        |
|                       | Správa uživatelů      |                                 |        |                |         |         |       |        |
|                       | Vedení Skupiny        |                                 |        |                |         |         |       |        |
| admin                 | ✓ Síť                 |                                 |        |                |         |         |       |        |
| Wichozi besto         | Nastavení sítě        |                                 |        |                |         |         |       |        |
|                       | WiFi                  |                                 |        |                |         |         |       |        |
| Vyhledávání Přidat    | E-mailové nastavení   | Uložit                          |        |                |         |         |       |        |

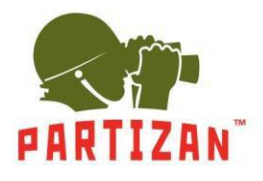

7. Vyberte metodu zápisu – při detekovaném pohybu, nepřerušovaně, nebo připoplachu.

| Reference Ma                                                                   | nager v0.8.1                                                                                                    |                                                                                                    |                  |           | <b>i</b> ?  | × 🌢 💷 🛛 | × د    |
|--------------------------------------------------------------------------------|----------------------------------------------------------------------------------------------------|----------------------------------------------------------------------------------------------------|------------------|-----------|-------------|---------|--------|
| Seznam zařízení <<<br>.Filtr.<br>Jméno:IP<br>Typ: HVR<br>Jméno:AHD<br>Typ: HVR | IP: 10.0.79.87<br>Typ: IPC<br><u>Wyhledávání</u><br>✓ Obecné<br>Informace<br>Obecná nastavení                                                                                         | Nastavení zapisu<br>Kanál<br>Délka fragmentu video<br>Předzapis<br>Režím zapisu                                                                                                    | 60 ≑ m<br>5 ≑ se | iin<br>ek | 1<br>Rozvrh |         | ×<br>× |
| IP: 10.0.79.87<br>Тур: IPC                                                     | Výběr režímu práce<br>Nastavení zapisu<br>Streamové video<br>Video archiv<br>Sklasiště<br>Informace o skladišti<br>Řízení skladiště<br>Vivatelé<br>Správa uživatelů<br>Vedení Skupiny | I rozvrh $0 \in : 0 \in -24 \in : 0 =$ 2 rozvrh $0 \notin : 0 \notin -24 \notin : 0 =$ 3 rozvrh $0 \notin : 0 \notin -24 \notin : 0 =$ 4 rozvrh $0 \notin : 0 \notin -24 \notin : 0 \neq$ | Kozvrh Pohyb     | Poplach   | vsecnny     |         | ~      |
| admin 🛛 🛛 🗠 🗠 Výchozí heslo Vyhledávání Přidat                                 | <ul> <li>Síť</li> <li>Nastavení sítě</li> <li>WiFi</li> <li>E-mailové nastavení</li> </ul>                                                                                            | Uložit                                                                                                    |                  |           |             |         |        |

8. Časové období nemůže být aktivní v Manuálním a Stop režimu.

#### Konfigurace WiFi připojení

 Vyberte položku "Nastavení WiFi" v záložce "Síť" a aktivujte volbu pomocí tlačítka Zap v kolonce "Aktivovat Wifi".

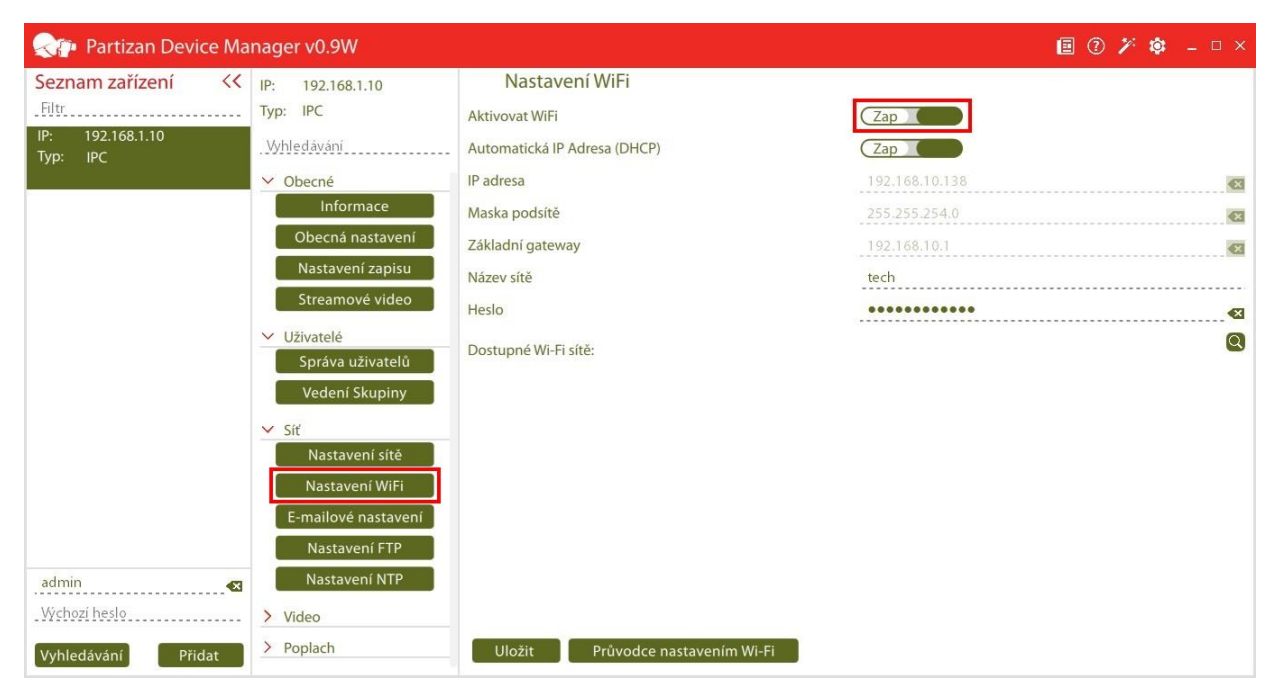

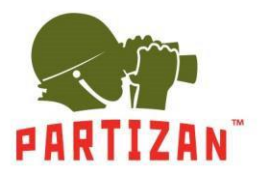

2. Nakonfigurujte síťové nastavení ručně nebo aktivujte DHCP funkci.

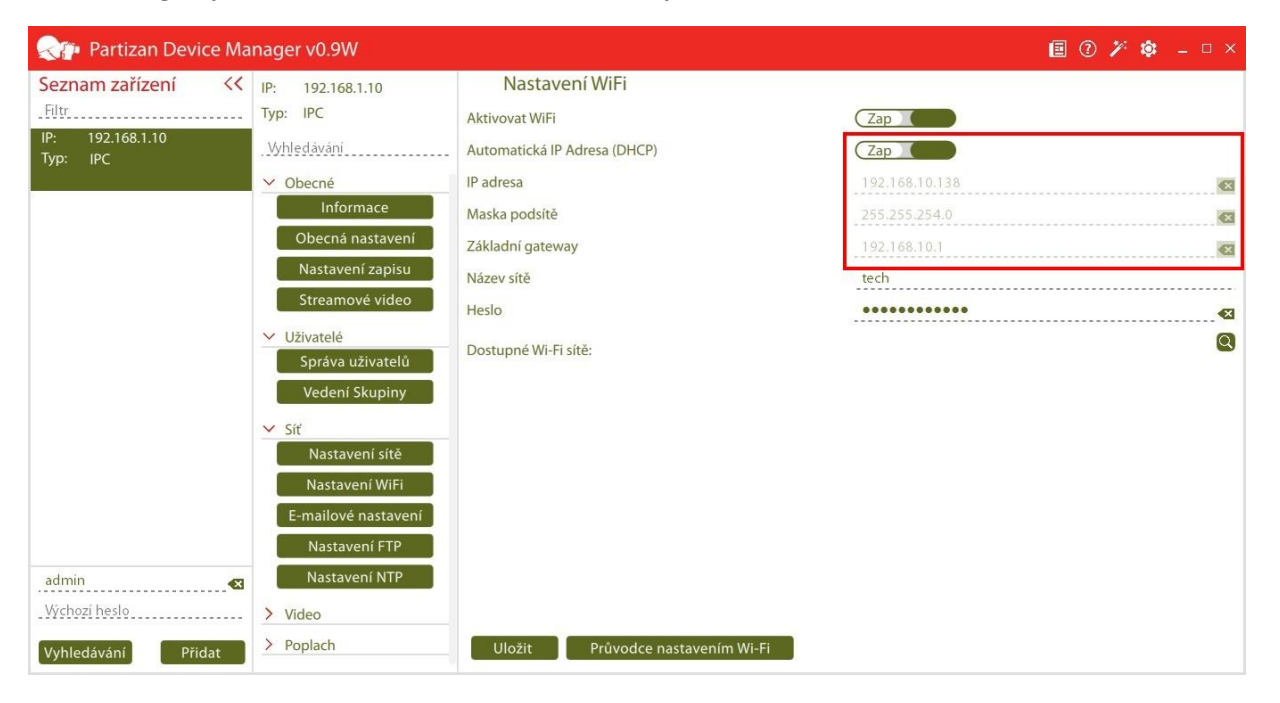

3. Klikněte na "lupu" a následně vyberte požadovanou síť z nabídky dostupných sítí.

| Realizan Device Ma        | nager v0.9W                                             |                                                                  | 🗏 🕐 🎢 🕸 – 🗆 ×                                                                                                    |
|---------------------------|---------------------------------------------------------|------------------------------------------------------------------|----------------------------------------------------------------------------------------------------|
| Seznam zařízení         < | IP: 192.168.1.10<br>Typ: IPC<br>. Vyhledávání           | Nastavení WiFi<br>Aktivovat WiFi<br>Automatická IP Adresa (DHCP) | Zap Zap                                                                                                    |
|                           | ✓ Obecné<br>Informace<br>Obecná nastavení               | IP adresa<br>Maska podsítě<br>Základní gateway                   | 192.168.10.138     Image: Constraint of the second second se |
|                           | Nastavení zapisu<br>Streamové video                     | Název sítě<br>Heslo                                              | tech                                                                                                    |
|                           | Správa uživatelů<br>Vedení Skupiny<br>V Síť             | texn     robot_ Partizan                                         |                                                                                                    |
|                           | Nastavení sítě<br>Nastavení WiFi<br>E-mailové nastavení | <ul> <li>budgild-asus</li> <li>LINK</li> <li>)</li> </ul>        |                                                                                                    |
| admin 🛛 🔊                 | Nastavení FTP<br>Nastavení NTP<br>> Video               |                                                                  |                                                                                                    |
| Vyhledávání Přidat        | > Poplach                                               | Uložit Průvodce nastavením Wi-Fi                                 |                                                                                                    |

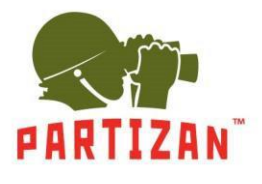

4. Zadejte síťové heslo a stiskněte tlačítko "Uložit".

| Realizan Device Ma           | nager v0.9W         |                                  |                | 🗉 🕐 🎢 🏟 🗕 🗆 × |
|------------------------------|---------------------|----------------------------------|----------------|---------------|
| Seznam zařízení <<           | IP: 192.168.1.10    | Nastavení WiFi                   |                |               |
| Filtr                        | Тур: ІРС            | Aktivovat WiFi                   | Zap            |               |
| IP: 192.168.1.10<br>Typ: IPC | . Vyhledávání       | Automatická IP Adresa (DHCP)     | Zap            |               |
|                              | ✓ Obecné            | IP adresa                        | 192.168.10.138 | <             |
|                              | Informace           | Maska podsítě                    | 255.255.254.0  | 8             |
|                              | Obecná nastavení    | Základní gateway                 | 192.168.10.1   | X             |
|                              | Nastavení zapisu    | Název sítě                       | tech           |               |
|                              | Streamové video     | Heslo                            | •••••          | •             |
|                              | ✓ Uživatelé         | Dostupné Wi-Fi sítě:             |                | Q             |
|                              | Sprava uzivatelu    | . Lvend                          |                |               |
|                              | Vedení Skupiny      | < tech                           |                |               |
|                              | ✓ Síť               | robot_                           |                |               |
|                              | Nastavení sítě      | - budgild-asus                   |                |               |
|                              | Nastavení WiFi      | LINK                             |                |               |
|                              | F-mailové nastavení |                                  |                |               |
|                              | Nastavení FTP       |                                  |                |               |
| admin 💌                      | Nastavení NTP       |                                  |                |               |
| Výchozí heslo                | > Video             |                                  |                |               |
| Vyhledávání Přidat           | > Poplach           | Uložit Průvodce nastavením Wi-Fi |                |               |

5. Odpojte od kamery síťový kabel a zopakujte hledání zařízení.